# 回写-单元格绑定参数-回写真实值

# 示例说明

在使用电子表格实现填报的过程中针对于不同的使用场景可能会遇到这样的一个问题:单元格的填报属性为绑定参数,绑定的参数存在真实值和显示值,真实值和显示值是不同的。现需要回写到数据库中的是参数的真实值,但是报表需要显示出显示值。如下:

| 编号                          | 联系人                  | 区域            |        |
|-----------------------------|----------------------|---------------|--------|
| 1                           | 张三                   | 华北            |        |
| 2                           | 李四                   | 烨东            | $\sim$ |
| 区域字段显示<br>域名称,绑定<br>选择的也是[] | 示的是区<br>官参数时<br>≤域名称 | 华北<br>华东北中南南北 |        |

|   | SupplierID | ContactName | Region |
|---|------------|-------------|--------|
|   | 1          | 张三          | 01000  |
|   | 2          | 李四          | 02000  |
| * | (NULL)     | (NULL)      | (NULL) |

# 回写到数据库中的是区域编号

# 实现步骤

#### 1. 新建转换规则

在"资源定制-> 公共设置-> 转换规则"节点下新建转换规则,用于在展示报表时,将"区域编号"字段显示为"区域名称"。其中转换规则的真实 值为区域的编号,显示值为区域的名称。

| 规则名称:* | 区域编号              |                       |                                  |
|--------|-------------------|-----------------------|----------------------------------|
| 规则别名:  | 区域编号              | ×                     |                                  |
| 描述:    |                   |                       |                                  |
| 转换类型:  | ○ SQL ● 静态列表 批量导入 | (请使用UTF-8编码的txt文件或csv | 文件,txt文件每行表示一组数据 , 用逗号分割实际值和显示值) |
|        | 真实值               | 显示值                   | 操作                               |
|        | 01000             | 华北                    | <b>&gt;++±</b> ם                 |
|        | 02000             | 华东                    | <b>₮</b> ↑₽± 面                   |
|        | 03000             | 东北                    | <b>₮</b> ↑₽± 面                   |
|        | 04000             | 华中                    | <b>₮</b> ↑₽± 面                   |
| 转换规则:  | 05000             | 华南                    | <b>₮</b> ↑₽± 面                   |
|        | 06000             | 西南                    | <b>₮</b> ↑₽± 面                   |
|        | 07000             | 西北                    | 面も十世史                            |
|        |                   |                       |                                  |

转换规则相关设置项请参考:转换规则

#### 2. 创建数据集

创建数据集,包含三个字段:编号、联系人、区域编号。

select

SupplierID as SupplierID ,

ContactName as ContactName ,

Region as Region

from

writetable

预览数据如下:

| 编号 | 联系人 | 区域编号  |
|----|-----|-------|
| 1  | 张三  | 01000 |
| 2  | 李四  | 02000 |

数据集相关设置项请参考:数据集定义

# 3. 设置转换规则

在数据集中找到输出字段"区域编号",在右下角属性设置区中,转换规则一项选择步骤1中的转换规则,如下。将数据集中区域编号字段的数据显示 为区域名称

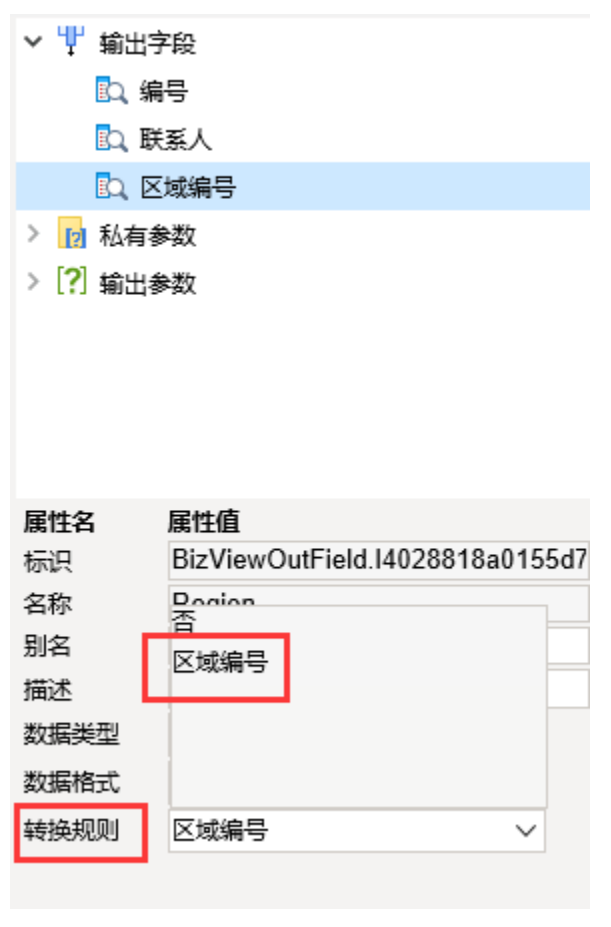

预览数据如下:

| 编号 | 联系人 | 区域编号 |
|----|-----|------|
| 1  | 张三  | 华北   |
| 2  | 李四  | 华东   |

# 4. 创建参数

在"资源定制-》公共设置-》参数定义"节点下新建参数"区域编号",该参数的真实值为区域的编号,显示值为区域的名称。如下:

| ✔ 显示参数    | □ 允许多选            | □ 手工输入 | □ 校验合法性 □ 7         | 「显示标题 | ☑ 输出合并 |
|-----------|-------------------|--------|---------------------|-------|--------|
| ✔ MDX使用引号 | 🗌 允许为空(存储过程       | 查询)    | 参数缓存:系统设置 🗸         |       |        |
|           | ○ SQL ○ 対象 ● 静态列表 | 長 〇 函数 |                     |       |        |
| 专进店机网     | 真实值               | 显示值    | 操作                  |       |        |
| 首应但设直:    | 01000             | 华北     | <b>€</b>            |       |        |
|           | 02000             | 华东     | <b>₹†</b> ₹ <u></u> |       | `      |
|           | ○ SQL ○ 对象 ● 静态列表 | 長 🔿 函数 |                     |       |        |
| 默认值设置:    | 真实值               |        | 显示值                 |       |        |
|           | 01000             |        | 华北                  |       |        |
|           |                   |        |                     |       |        |

#### 5. 创建电子表格

在Excel中登录服务,新建电子表格,并绘制静态表样如下:

|   | Α | В  | С   | D  | Ε |
|---|---|----|-----|----|---|
| 1 |   |    |     |    |   |
| 2 |   |    |     |    |   |
| 3 |   | 编号 | 联系人 | 区域 |   |
| 4 |   |    |     |    |   |
| 5 |   |    |     |    |   |

# 6. 拖拽字段

在右侧数据集面板中找到步骤2中创建的业务查询,将字段拖拽到对应的单元格上。如下:

|   | Α | В        | С         | D        | E |
|---|---|----------|-----------|----------|---|
| 1 |   |          |           |          |   |
| 2 |   |          |           |          |   |
| 3 |   | 编号       | 联系人       | 区域       |   |
| 4 |   | ↓查询3(编号) | ↓查询3(联系人) | 查询3(区域编号 | ) |
| 5 |   |          |           |          |   |
|   |   |          |           |          |   |

### 7. 设置显示值

双击区域编号字段所在的单元格D4,在弹出的单元格属性窗口中切换到"其他"页签下,勾选"使用显示值"。使得报表展示时,查看到的区域数据 为区域的名称。

|    | Α | В        | С          | D         | ● 単元格属性                    | ) |
|----|---|----------|------------|-----------|----------------------------|---|
| 1  |   |          |            |           | 当前单元格: D4:区城编号 🗸           |   |
| 2  |   |          |            |           | 扩展 附属 讨渡 其他 分而属性           |   |
| 3  |   | 编号       | 联系人        | 区域        |                            |   |
| 4  |   | ↓查询3(编号) | ↓查询3(联系人)  | 查询3(区域编号) |                            |   |
| 5  |   |          |            |           | <b>小排序</b> > 远推排序毕尤指       |   |
| 6  |   |          |            |           | 结果传媒体                      |   |
| 7  |   |          |            |           |                            |   |
| 8  |   |          |            |           | ● 不过您 ○ 可刻 ○ 南刻            |   |
| 9  |   |          |            |           | ○前¤个 □ 불                   |   |
| 10 |   |          |            |           |                            |   |
| 11 |   |          |            |           |                            |   |
| 12 |   |          |            |           |                            |   |
| 13 |   |          |            |           |                            |   |
| 14 |   |          |            |           | 格式: 1,4~6,如果指定结果集合没数据,显示为空 |   |
| 15 |   |          |            |           |                            |   |
| 16 |   |          |            |           |                            |   |
| 17 |   |          |            |           | ↓ 使用显示值                    |   |
| 18 |   |          |            |           |                            |   |
| 19 |   |          |            |           |                            |   |
| 20 |   |          |            |           |                            |   |
| 21 |   |          |            |           | 确定 取消 应用(A                 | ) |
| -  | • | Sheet2   | Sheet2 (2) | (+)       |                            |   |

报表预览如下:

| 编号 | 联系人 | 区域 |
|----|-----|----|
| 1  | 张三  | 华北 |
| 2  | 李四  | 华东 |

#### 8. 设置填报属性

设置单元格B4、C4、D4的填报属性。

其中B4单元格的填报属性如下:

| ◎ 单元格填报属性                    |        | × |
|------------------------------|--------|---|
| ☑ 允许修改 □ 不;<br>编辑器           | 允许为空   |   |
| ● 数字 定义                      | ○ 单行文本 |   |
| 〇日期                          | ○多行文本  |   |
| ○参数 绑定参数                     | ○文件    |   |
| ◯ Excel 数据验证(                | 序列)    |   |
| 一可以插入/删除行<br>一只允许修改插入行<br>确: | 定 取消   |   |

C4的填报属性如下:

| ◎ 单元格填报                                                                    | 强性        |        | × |  |  |  |  |
|----------------------------------------------------------------------------|-----------|--------|---|--|--|--|--|
| ☑ 允许修改<br>编辑器                                                              | □ 不允许为空   |        |   |  |  |  |  |
| ○ 数字                                                                       | 定义        | ◉ 单行文本 |   |  |  |  |  |
| 〇日期                                                                        |           | ○ 多行文本 |   |  |  |  |  |
| ○参数                                                                        | 绑定参数      | ○文件    |   |  |  |  |  |
| ○ Excel                                                                    | 数据验证 (序列) |        |   |  |  |  |  |
| <ul> <li>□ 可以插入/删除行</li> <li>□ 只允许修改插入行</li> <li>确定</li> <li>取消</li> </ul> |           |        |   |  |  |  |  |

D4的填报属性为"绑定参数",在弹出的参数选择窗口中选择步骤4中创建的"区域编号"参数。如下:

| ● 単元格填报属性                                                                                                    |                                                     | × | 🧿 绑定参数                                                    |                                                                     | - | ×    |
|----------------------------------------------------------------------------------------------------|-----------------------------------------------------|---|-----------------------------------------------------------|---------------------------------------------------------------------|---|------|
| <ul> <li>✓ 介许修改</li> <li>□ 不允许为空</li> <li>编辑器</li> <li>○ 数字</li> <li>□ 石次</li> <li>□ 数字</li> <li>□ 日期</li> <li>● 参数</li> <li> <i>第定参数</i> </li> </ul> | <ul> <li>単行文本</li> <li>③行文本</li> <li>〇文件</li> </ul> |   | 选择参数:<br>□ <mark>[]</mark> 公共<br>□[]<br>□[]<br>□[]<br>□[] | t设置<br>参数定义<br>፼ system<br>፼ 地图演示<br>?) 产品类别                        |   |      |
| <ul> <li>Excel 数据验证(序列)</li> <li>可以插入/删除行</li> <li>只允许修改插入行</li> </ul>                                                                                |                                                     |   |                                                           | [?] 区域_多选<br>[?] 区域_多选<br>[?] 区域编号<br>[?] 销售区域                      |   |      |
| · · · · · · · · · · · · · · · · · · ·                                                                                                    | 取消                                                  |   | 参数ID:<br>参数名称:<br>参数别名:<br>关联路径:                          | PARAM. northwind. 区域编号<br>区域编号<br>区域编号<br>公共设置/参数定义/区域编号<br>] 使用显示值 |   |      |
|                                                                                                    |                                                     |   | L                                                         |                                                                     |   | <br> |

## 9. 设置回写规则

回写规则设置如下

| ◎ 回写规则设置             |                           |                      |                  |                     | >                                                                       |
|----------------------|---------------------------|----------------------|------------------|---------------------|-------------------------------------------------------------------------|
| · + En × ▲ ▼<br>新规则1 | 名称: 新规则1<br>数据库: north    | wind ~               | 表: [DEFAULT].回   | 写表1                 | □ 禁用                                                                    |
|                      | 主键<br>『                   | 列<br>编号<br>联系人<br>区域 | 类型<br>单元格<br>单元格 | 值<br>B4<br>C4<br>D4 | <ul> <li>所有列</li> <li>増加</li> <li>删除</li> <li>清空</li> <li>定位</li> </ul> |
|                      | <ul> <li>回写修改内</li> </ul> | 容 〇 回写所有内容           | Ť                | <u>淀</u>            | 调整                                                                      |

## 10. 发布预览

点击发布预览按钮,保存电子表格,预览回写操作如下:

| 编号 | 联系人 | 区域                        |        |
|----|-----|---------------------------|--------|
| 1  | 张三  | 华北                        |        |
| 2  | 李四  | 华东                        |        |
| 3  | 王五  | 02000                     | $\sim$ |
|    |     | 华北<br>华东<br>华中<br>南<br>西北 |        |

在上一步骤中,会发现选择区域之后,单元格显示的内容变成了区域编号参数的真实值,需要设置单元格的内容显示为区域编号参数的显示值。 在Excel中,选中D4单元格,设置填报属性。选择"绑定参数",在弹出的参数选择窗口中仍然选择"区域编号"参数,勾选"使用显示值"。如下:

|    | Α | В        | С        | D        | Ε | F         | G                | Н     | 1   | J        | J K I M N O                |   |
|----|---|----------|----------|----------|---|-----------|------------------|-------|-----|----------|----------------------------|---|
| 1  |   |          |          |          |   |           |                  |       |     |          | ● 卸定参数 - □                 | × |
| 2  |   |          |          |          |   | ○ 单元格填报》  | 副性               |       |     | $\times$ | · 选择参数:                    |   |
| 3  |   | 编号       | 联系人      | 区域       |   | 网络许修斯     | 口不分许             | *17*2 |     |          |                            | - |
| 4  |   | ↓查询3(编号) | ↓查询3(联系人 | 查询3(区域编号 | ) | ◎/10円◎/×  |                  | /JII  |     |          |                            |   |
| 5  |   |          |          |          | - | 〇粉字       | 定义               | ○ 単行立 | *   |          | State State                |   |
| 6  |   |          |          |          |   | U skT     | America.         | 0+02  | .44 |          |                            |   |
| 7  |   |          |          |          |   | 〇日期       |                  | ○ 多行文 | 本   |          |                            |   |
| 8  |   |          |          |          |   | ● 参数      | 绑定参数             | 〇文件   |     |          | -[?] 区域                    |   |
| 9  |   |          |          |          |   |           |                  |       |     |          |                            |   |
| 10 |   |          |          |          |   | O Excel 3 | 预 <b>猎验</b> 证(序列 | )     |     |          | ? 区域编号                     |   |
| 11 |   |          |          |          |   | □司以挿入側    | 細全行              |       |     |          |                            |   |
| 12 |   |          |          |          |   |           | apple )行         |       |     |          |                            |   |
| 13 |   |          |          |          |   |           | SPA147311        |       |     |          | 参数TD: PARAM northwind 区域编号 |   |
| 14 |   |          |          |          |   |           | 确定               | 现     | 消   |          |                            | = |
| 15 |   |          |          |          |   |           |                  |       |     |          | 参                          |   |
| 16 |   |          |          |          |   |           |                  |       |     |          | 参数别名: 区域编号                 |   |
| 17 |   |          |          |          |   |           |                  |       |     |          | 关联路径: 公共设置/参数定义/区域编号       |   |
| 18 |   |          |          |          |   |           |                  |       |     |          | □ 使用显示值                    | _ |
| 19 |   |          |          |          |   |           |                  |       |     |          |                            |   |
| 20 |   |          |          |          |   |           |                  |       |     |          | 确定                         |   |
| 21 |   |          |          |          |   |           |                  |       |     |          |                            |   |

预览回写如下:

| 编号 | 联系人 | 区域                         |        |
|----|-----|----------------------------|--------|
| 1  | 张三  | 华北                         |        |
| 2  | 李四  | 华北                         |        |
| 3  | 王五  | 东北                         | $\sim$ |
|    |     | 华北<br>华东<br>华中<br>平南<br>西北 |        |